## Instalace Logger32 krok za krokem

Kliknutím na **download** na pravé části stránky Logger32 <u>http://www.logger32.net/program.html</u> stáhněte

| Downloads                                                 | instalační soubor lgr32ful(nnn).zip, rozzipujte ho v pomocném |
|-----------------------------------------------------------|---------------------------------------------------------------|
| Logger32 Full<br>v3.44.9<br><u>info</u>   <u>download</u> | adresáři a spusťte <b>Setup.exe</b> . (nnn) je číslo verze.   |
| Logger32 Upgrade<br><u>info</u>   <u>download</u>         |                                                               |
| Language Files<br><u>info</u>   <u>download</u>           |                                                               |
|                                                           | Počet souborů s přípopou CAB může být jipý                    |

|             | Dite  |           |
|-------------|-------|-----------|
| Timeno      | Pripe | (DIR)     |
| Genter J    |       | 1 207 540 |
| Broggeri    | LAB   | 1 307 648 |
| LoggerIU    | LAB   | 1 457 664 |
| E Logger 11 | CAB   | 1 457 664 |
| @Logger12   | CAB   | 1 457 664 |
| EDugger13   | CAB   | 1 457 664 |
| Logger14    | CAB   | 1 457 664 |
| Cogges15    | CAB   | 1 457 664 |
| Capper16    | CAB   | 1 178 334 |
| Eugger2     | CAB   | 1 457 664 |
| Tollogger3  | CAB   | 1 457 664 |
| Cogger4     | CAB   | 1 457 664 |
| Copper5     | CAB   | 1 457 664 |
| Cogge:6     | CAB   | 1 457 664 |
| #ILogger7   | CAB   | 1 457 664 |
| #SLogger8   | CAB   | 1 457 664 |
| ffillogger9 | CAB   | 1 457 664 |
| TRead       | me    | 693       |
| Inclup      | CHO   | 139 776   |
| Selup       | lat   | 9 978     |

Počet souborů s příponou CAB může být jiný, protože jak stoupá číslo verze, program se zvětšuje. Rozběhne se instalátor a nabídne adresář, do kterého se bude program instalovat (kvůli WIN7 se nabízí kořenový adresář na disku C:). Pro WIN XP je jedno jestli do C: nebo Program Files, jen si pamatujte kam.

Instalátor občas upozorní, že některý instalovaný soubor už na disku je (jako součást jiného programu) a že je novější než ten, který se právě instaluje. Obyčejně nabídne možnost ponechat novější soubor, který už na disku je.

Po skončení instalace najdi nebo vytvoř k Loggeru ikonu a Logger32 spusť. Otevře se základní okno s kaskádou malých oken. V ikoně nastav **Spustit progran jako správce** 

Naposled se otevře okno, které vyžaduje zadání značky a slib regulérního používání.

Základní okno Logger32 těsně po skončení instalace. Napiš svou značku a klikni na I will strictly ....

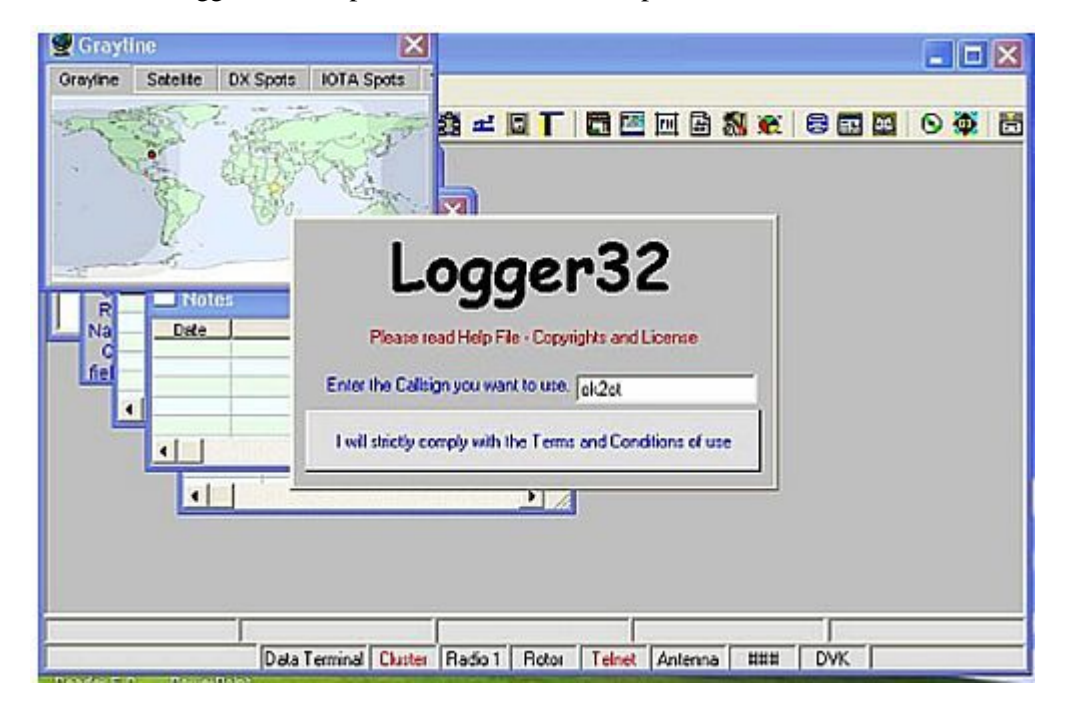

Chceš-li si svůj Logger konfigurovat od začátku podle svého, klikni v pravém horním rohu na čtvereček, aby se základní okno roztáhlo na celou obrazovku. Pak rozmisť uj pracovní okna (např okno deníku, vstupní okno, okno předchozích QSO) a další po obrazovce a současně nastavuj velikost oken. Okna, která v první fázi určitě nebudeš potřebovat (Grayline, Cluster, DXSpots, Notes ) křížkem v pravém horním rohu zavři. Můžeš je otevřít kdykoliv později.

| Logger 32                                                                 |                                    |
|---------------------------------------------------------------------------|------------------------------------|
| File Tools View Awards Setup Utilities Help                               |                                    |
| ●\$\$\$\$\$\$\$\$\$\$\$\$\$\$\$\$\$\$\$\$\$\$\$\$\$\$\$\$\$\$\$\$\$\$\$\$ |                                    |
| 🕵 Cluster 🛛 🔀                                                             | E Logbook page (C:\PROGRAM FIL 🔀   |
| TNC Tehet Messages AGV/pe                                                 | ADDRESS (STANCI BRUSEC BAND CALL I |
| S                                                                         |                                    |
| 🕰 DX Spots 🛛 🗙                                                            | 🗖 Notes 🛛 🔀                        |
| DX Spot Pfx Freq Comment Tim *                                            | Date A                             |
|                                                                           |                                    |
|                                                                           |                                    |
|                                                                           |                                    |
| Gravline                                                                  | m Markad (Cardinana)               |
| Gravine Satelite DX Spots KOTA Spots                                      |                                    |
| - CART I TO THE PARTY                                                     | 5M<br>10M                          |
| ACCOUNT OF THE STATE                                                      | 12M                                |
| · Stan all the                                                            | 17M                                |
|                                                                           | 304                                |
| y                                                                         | Previous QSOs 🛛 🛛                  |
|                                                                           | ADDRESS ISTANCI IRL SEC BAND CALL  |
| Contemporator: OK2OT                                                      |                                    |
| Call                                                                      |                                    |
| Sent                                                                      |                                    |
| Name                                                                      |                                    |
| field 6 / f?eld 7 / ?                                                     |                                    |

Po nainstalování budou otevřena jen tato okna. Pro přehlednost jsem je srovnal. Pro první kroky nech otevřené jen Logbook Page (okno deníku), okno Worked/Confirmed (udělané/potvrzené), Previous QSO (předchozí spojení) a okno Operator (vstupní okno deníku).

Ostatní okna v této fázi nebudeš potřebovat.

Potom můžeš do adresáře **Logger32** (bude v adresáři Program Files nebo v kořenovém na C:/) nahrát českou knihovnu – soubor **1029.DLL**. Česká knihovna se nijak neinstaluje, jen se prostě přihraje do adresáře. Musí to být česká knihovna **k instalované verzi** Logger32!! Když nebude, nic se nestane, program oznámí, že nesouhlasi verze programu a české knihovny a Logger32 se spustí anglicky.

Pro počítače s nainstalovanou slovenštinou soubor 1029.DLL přejmenuj na 1051.DLL nebo si ze stránky Loggeru stáhni slovenskou knihovnu.

| 🕷 Logger   | 32      |                                    |                           |              |        |         |        |              |              |          |         |       |       |               |           |       |          |
|------------|---------|------------------------------------|---------------------------|--------------|--------|---------|--------|--------------|--------------|----------|---------|-------|-------|---------------|-----------|-------|----------|
| Soubor Ná  | istroje | Zobrazení Diplo                    | my Nas                    | tavení Utili | ity He | elp     |        |              |              |          |         |       |       |               |           |       |          |
| 🗈 📴 🦉      | •, 🛋    | Zobraz Digital                     | Voice Key                 | /er          |        | T       | 💼 💹 FN | I 🗟 🚮 👻      | 1            | <b>.</b> | ) 🚳     | 1     | 王     | 2             |           |       |          |
|            |         | Zobraz BandM                       | ар                        |              |        |         |        |              |              |          |         |       |       |               |           |       |          |
| 🔲 Logbo    | ok paş  | Zobraz okno D                      | X spotů                   |              | 10     | GBOOK   | (32)   |              |              |          |         |       |       |               |           |       |          |
| DATUM      | TIME    | Zobraz CW klíč                     | íovač                     |              | D      | MODE    | NAME   | QT           | н            | SENT     | RCV     | QS    | QR    | IOTA          | QMGR      | CQ    | ITU Prir |
| 10 02 2013 | 16:27   | Zobraz okno N                      | otes                      |              | M      | RTTY    |        | 8            |              | 599      | 599     | N     | N     |               |           | 14    | 37       |
| 10 02 2013 | 19:48   | Zobraz vstupn                      | í okno de                 | niku         | M      | RTTY    |        | 5            |              | 599      | 599     | N     | N     |               |           | 15    | 28       |
| 10 02 2013 | 19:49   | Zobraz okno D                      | atatermin                 | nálu         | М      | RTTY    |        | 8            |              | 599      | 599     | N     | N     |               | 12        | 16    | 29       |
| 10 02 2013 | 19:52   | Zobraz okno sl                     | tránky de                 | eníku        | M      | RTTY    | 2      | 5            |              | 599      | 599     | N     | N     |               | 4.7       | 16    | 29       |
| 10 02 2013 | 19:54   | Zobraz okno p                      | ředchozíc                 | th spojení   | М      | RTTY    |        | 20           |              | 599      | 599     | N     | N     |               | 10        | 14    | 27       |
| 10 02 2013 | 19:54   | Zobraz okno D                      | X cluster                 | u            | М      | RTTY    |        | 5            |              | 599      | 599     | N     | N     |               | 0         | 14    | 27       |
| 10 02 2013 | 19:58   | Zobraz okno z                      | vukové ka                 | arty         | М      | RTTY    |        | 72           |              | 599      | 599     | N     | N     |               | 12        | 15    | 28       |
| 10 02 2013 | 19:59   | Zobraz sledová                     | ací okno                  |              | М      | RTTY    | 2      | 5            |              | 599      | 599     | N     | N     |               | 6         | 15    | 28       |
| 10 02 2013 | 20:03   | Zobraz okno W                      | /orked/Co                 | onfirmed     | М      | RTTY    |        | 20           |              | 599      | 599     | N     | N     |               | 12        | 14    | 18       |
| 10 02 2013 | 20:07   | Zobraz ovláda                      | cí panel r                | adia         | M      | RTTY    |        | 8            |              | 599      | 599     | N     | N     |               | 1         | 14    | 28       |
| 10 02 2013 | 20:08   | Zobraz historii                    | DX spotu                  | 1            | М      | RTTY    |        | 20           |              | 599      | 599     | N     | N     |               |           | 14    | 27       |
| 10 02 2013 | 20:10   |                                    | 20.000 (10.000)<br>10.000 |              | — M    | RTTY    | -      | 8            |              | 599      | 599     | N     | N     |               | -         | 16    | 29       |
| 10 02 2013 | 20:16   | Zobrazení mříž                     | ky                        |              | ► M    | RTTY    |        | 20           |              | 599      | 599     | N     | N     |               | 12        | 15    | 28       |
| 10 02 2013 | 20:20   | Najdi ztracená                     | okna                      |              | M      | RTTY    | 1      | 10           |              | 599      | 599     | N     | N     |               | 6         | 20    | 28       |
| 10 02 2013 | 20:22   | Nastavení bar                      | ev prefer                 | rencí        | M      | RTTY    |        | 72           |              | 599      | 599     | N     | N     |               | U.        | 16    | 29       |
| 10 02 2013 | 20:23   | Zobrazení ovla                     | idačů v M                 | licrosoft 3D | M      | RTTY    |        | 5            |              | 599      | 599     | N     | N     |               | 0         | 15    | 29       |
| 10 02 2013 | 20:23   | Dětekú zámok                       | okon                      |              | M      | RITY    |        | 22           |              | 599      | 599     | N     | N     |               | 12        | 15    | 28       |
| 10 02 2013 | 20:26   | Deusky Zamek     A Deuslopí zpráu  |                           | ócmo"        | M      | RITY    | 2      | 8            |              | 599      | 599     | N     | N     |               | -         | 20    | 28       |
| 10 02 2013 | 20:27   |                                    | , mino ba                 | asino        | - M    | RITY    |        | 20           |              | 599      | 599     | N     | N     |               | 12        | 14    | 28       |
| 10 02 2013 | 20:32   | <ul> <li>Zobrazení nást</li> </ul> | trojových                 | n lišt       | M      | RITY    | 2      | 25           |              | 599      | 599     | IN N  | IN N  | NA 000        | - AMERI   | 33    | 30       |
| 17 02 2013 | 15:55   | 🗸 Zobraz horní n                   | ástrojovo                 | ou lištu     | M      | PSK63   |        | 10           |              | 599      | 599     | IN N  | N     | NA-099        | VV4DIN    | 08    | 11       |
| 20 02 2013 | 15.12   | 🖌 Zobraz dolní na                  | ástrojovo                 | ou lištu     | NA I   | DTTV    | Neuse  | 5            |              | 599      | 599     | IN NI | IN NI | NA 000        | 18/4Dbl   | 14    | 21       |
| 20 02 2013 | 15.32   | 76/55200                           | 76                        | 10.125       | 30M    | CAL     | NUYUa  | <u> 72</u>   |              | 533      | 533     | N     | N     | NA-033        | VV4DN     | 15    | 28       |
| 22 02 2013 | 15.07   | C3RKH                              | 6                         | 18 102       | 17M    | ITES    |        |              |              | 08       | 07      | N     | N     |               | 1         | 14    | 20       |
| 22 02 2013 | 12:49   | K4RV.I                             | IA(                       | 21.076       | 15M    | JT65    |        |              |              | 599      | 599     | M     | N     |               |           | 05    | 08       |
| 23 02 2013 | 15:52   | DO1IP                              | DI                        | 21,076       | 15M    | JT65    |        |              |              | -14      | -19     | M     | N     |               |           | 14    | 28       |
| 23 02 2013 | 16:31   | EA7HJ                              | FA                        | 21.076       | 15M    | JT65    |        |              |              | -08      | -11     | N     | N     |               |           | 14    | 37       |
| 24 02 2013 | 12:56   | EA6CA                              | EA6                       | 21.076       | 15M    | JT65    |        |              |              | -06      | -10     | N     | N     |               |           | 14    | 37       |
| 26 02 2013 | 16:53   | XT2TT                              | XT                        | 14.017       | 20M    | CW      |        |              |              | 599      | 599     | N     | N     |               | -         | 35    | 46       |
| 27 02 2013 | 12:06   | XT2TT                              | XT                        | 18,070       | 17M    | CW      |        | -            |              | 599      | 599     | N     | N     |               |           | 35    | 46       |
| 🛒 Орега    | tor : 0 | K2PAD                              |                           |              |        | 5       |        |              | rmed         |          |         |       | X     | ) <b>b!</b> p | revious ( | 0SOs  |          |
| Eroa Of    | 10      | h di sa di                         | o. 0347                   |              | Dond   | 4.7.64  |        | en Inevas Is | mica<br>mica | بالملية  | e l per | (col  | ITCC  |               | ALL L     | BND . | MODE L   |
| Freq Ju    | 0       | Mod                                | e cw                      |              | Bang   | 1.7.101 | 10M    | SD 195K31 1  |              |          | APSI    | 163   | J165  |               |           |       |          |

Pokud odpovídá verze programu a verze jazykové knihovny, tak menu a chybová hlášení budou česky. Zde je také zobrazeno možné počáteční rozložení oken. Pokud máš svůj dřívější deník ve formátu ADIF z jiného programu, tak v horním menu **Soubor–Import deníků–Import ADIF** spusť import QSO. V dialogovém okně **Import ADIF Log** je několik zatrhávacích čtverečků.

| Import ADIF Log : c:\n1mm logger\arrl2011.adi 🛛 🔀                                                                                                    | Nic na nich neměň.                                                                                                    |
|----------------------------------------------------------------------------------------------------|----------------------------------------------------------------------------------------------------|
| Callsign<br>QSOs read<br>Errors                                                                                                    | <ul> <li>u těchto počítadel se zobrazuje právě<br/>importovaná značka, počet uložených<br/>a počet odmítnutých QSO</li> </ul>                                 |
| Use the QSD Mask to carry forward info from previous QSDs<br>with each QSD imported (Name, QTH, Notes, Comments, etc.)                                                                 | - označí QSO bez platného DXCC jako<br>Neplatná pro DXCC                                                                                                    |
| ✓ Ignore PFX field from import file (use default WPX calculations) ✓ Import Contest logs (add CONTEST_ID field)                                                                        | <ul> <li>ignoruj pole PFX a použij default</li> <li>import deníku ze závodu</li> </ul>                                                                        |
| Add IOTA numbers to QSOs (where possible)         Flag QSOs for QSL export file         Flag QSOs for QSL export file         Start       Abort         Flag QSOs for LOTW export file | <ul> <li>kde to jde, přidá ke QSO číslo IOTA</li> <li>Poslední čtverečky určují, do jakého</li> <li>způsobu QSL se importovaná QSO</li> <li>zařadí</li> </ul> |
|                                                                                                    | Když import QSO skončí, objeví se hláška,                                                                                                    |

jak import dopadl. Kolik spojení se načetlo a kolik jich Logger32 z nějakého důvodu odmítl. Důvody mohou být různé – od duplicitních spojení, přes nejrůznější chyby ve formátu lokátorů, US state a county.

3

Všechna odmítnutá QSO jsou uložena v souboru **BAD.ADI** spolu s důvodem odmítnutí. Tato spojení lze po opravě znovu importovat.

| Trizo163<br>Os načlených. O záznan<br>a uložena s OK2OT jako d | iù było odmitruto.<br>Jefault operátoren | •                                          |                                                                                                    |                                                                                                    |
|----------------------------------------------------------------|------------------------------------------|--------------------------------------------|----------------------------------------------------------------------------------------------------|----------------------------------------------------------------------------------------------------|
| a uložena s OK2OT jako d                                       | ie bylo odmitnuto.<br>Iefault operátoren | •                                          |                                                                                                    |                                                                                                    |
|                                                                | 1                                        | m (jestiže nebylo nat                      | (tené žádné pole C                                                                                                    | PERMICH                                                                                                    |
|                                                                | ОК                                       | ]<br><del>JOS IO QJE EXPORT</del>          |                                                                                                    |                                                                                                    |
| Start                                                          | Flag QS                                  | SOs for eQSL export<br>SOs for LOTW export | file<br>t file                                                                                                    | _                                                                                                    |
|                                                                |                                          | 10M<br>12M<br>15M                          |                                                                                                    |                                                                                                    |
|                                                                |                                          | 2004<br>3004<br>4004                       | _                                                                                                    |                                                                                                    |
|                                                                | Start Abort                              | Start Abort Flag Q                         | OK<br>I Hag to Jos to to L Export<br>Flag QSOs for eQSL export<br>Flag QSOs for EQSL export<br>Flag QSOs for LOTW export<br>12M<br>12M<br>15M<br>17M<br>20M<br>20M | OK<br>Fileg QSOs for eQSL export file<br>Fileg QSOs for EQSL export file<br>Fileg QSOs for LOTW export file<br>10M<br>12M<br>15M<br>17M<br>20M<br>30M<br>40M |

Po skončení importu se zobrazí kolik QSO se načetlo a pro jakou značku jsou v deníku uložena. Aby se aktualizovaly tabulky DXCC, WAZ a další, udělej z menu Nástroje - Přepočítání statistik.

| Logg    | jer 31                         | 2       |                       |              |                |                                 |             |              |                        |           |          |       |
|---------|--------------------------------|---------|-----------------------|--------------|----------------|---------------------------------|-------------|--------------|------------------------|-----------|----------|-------|
| Soubor  | Nást                           | roje Z  | obrazení              | Diplomy      | Nas            | tav                             | ení Utility | y Help       |                        |           |          |       |
| D 🗳     | N.<br>Př                       | astaven | í program<br>lokátorů | ových utilit | t              | Ē                               | 8 🏩 =       | : 🗆 ]        |                        | 1 🗳       | FN       | I 🛛 🕈 |
| 🖬 Log   | Z                              | srovnán | íoken                 |              | VL.            | OGGER3                          | 2\0K28      | 30T)         |                        |           |          |       |
| DAT     | Nastavení pásem a módů         |         |                       |              |                |                                 | FREQ        | MODE         | SENT                   | QS        | GR       | IOTA  |
| 09 09 1 | Definice diplomû               |         |                       |              |                |                                 | 7,002       | ON           | 599                    | N         | N        |       |
| 09 09 1 | 9 1<br>9 1 Údržba databází 🔹 🕨 |         |                       |              | Detaily deniku |                                 |             |              |                        | -074      |          |       |
| 10 09 2 | 007                            | 20.42   | SC300M                | L            | S              |                                 | Definice di | gitalnich    | modu                   |           |          | _     |
| 10 09 2 | 007                            | 20:48   | DR1COT                | A            | DL             | Přepočítání statistik           |             |              |                        |           |          |       |
| 10 09 2 | 007                            | 21:52   | LXIDKIV               | w            | D              | 1                               | Přepočítán  | ií čísel spo | ojení                  |           |          |       |
| 10 09 2 | 2007                           | 21:54   | F/HB9AS               | SZIP         | F              |                                 | Údržba daj  | tabáze 10    | ATC                    |           |          |       |
| 10 09 2 | 2007                           | 22.02   | SV8/OK                | IMBZ         | S              | Udržba databaze IOTA            |             |              |                        |           |          |       |
| 11 09 2 | 007                            | 07:00   | TK/DL4F               | F            | TP             |                                 | Údržba Dri  | Labaza C     | uunuryy<br>sis data    | Pren      | <u>^</u> |       |
| 12 09 2 | 007                            | 12:04   | EV/8AO                |              | E.             |                                 | Údržba Pri  | mary Adr     | nin data<br>Administra | JUI d Z C |          |       |
| 12 09 2 | 007                            | 19:15   | OU2A                  |              | 0              | Udržba Secondary Admin databáze |             |              |                        |           |          |       |

Dalším krokem by mohlo být nastavení mřížky v okně deníku. K tomu slouží nastavovací dialogové okno (viz obrázek níže) dostupné přes: kliknout pravým kdekoliv v okně deníku. V roletě najeď úplně dolů na Nastavení a dále na Rozvržení mřížky.

Všechny screenshoty byly pořízeny ve WIN XP. Ve W-10 je grafika trochu jednodušší.

| Show L | ogbook Page col                         | umn layout  |   |                           |                 | ×        |
|--------|-----------------------------------------|-------------|---|---------------------------|-----------------|----------|
|        | OSO DATE                                | DATUM       | ^ |                           | ITU             | ^        |
| - NO   | TIME_ON                                 | TIME        | ^ | STATE                     | Prim            | ^        |
| -80    | TIME_OFF                                | T-OFF       | - | - SE CNTY                 | Second          | <        |
| FRI    | CALL                                    | Znacka      | < | USER_1                    | USER_1          | ^        |
| TRU    | DXCC                                    | DXCC        | < | GRIDSQUARE                | LOC             | <        |
| FRO    | PFX                                     | PFX         | ^ | USER_2                    | USER_2          | ^        |
| FRI    | FREQ                                    | FREQ        | > | USER_3                    | USER_3          | ^        |
| TRV    | BAND                                    | BND         | > | NOTES                     | NOTES           | <        |
| FRI    | MODE                                    | MODE        | ^ | PROP_MODE                 | PROP_MOD        | ^        |
| TRV    | NAME                                    | NAME        | < | C QSLMSG                  | QSLMSG          | ^        |
| -RV    | QTH                                     | QTH         | < | C QSLSDATE                | QSLSDATE        | ^        |
| FRO    | DISTANCE                                | DIST        | > | C QSLRDATE                | QSLRDATE        | <u></u>  |
|        | ADDRESS                                 | ADDRESS     | - | SFI SFI                   | SFI             | î        |
|        | RST_SENT                                | SENT        | ^ | C QSO_NUMBER              | QSO#            | >        |
|        | RST_RCVD                                | RCV         | - | RX_PWR                    | RX_PWR          |          |
|        | QSL_SENT                                | QS          | < | SAT_MODE                  | SAT_MODE        | ^        |
|        | QSL_RCVD                                | QR          | < | SAT_NAME                  | SAT_NAME        | î        |
|        | eQSL_QSL_SENT                           | eQSL_QSL_S  | < | SRX SRX                   | SRX             | <u>^</u> |
|        | eQSL_QSL_RCVD                           | eQSL_QSL_R  | < |                           | STX             | ^        |
|        | ARRL_SECT                               | ARRL_SECT   | - | K_INDEX                   | K_INDEX         | ^        |
|        | IOTA                                    | IOTA        | ^ | TEN_TEN                   | TEN_TEN         | î        |
|        | QSL_VIA                                 | QMGR        | < | TX_PWR                    | TX_PWR          | î        |
|        | OPERATOR                                | OPERATOR    | • | LOTW_QSL_SENT             | LS              | î        |
|        | COMMENT                                 | COMMENT     | < | LOTW_QSL_RCVD             | LR              | î        |
|        | CONT                                    | CONT        | 1 | FREQ_RX                   | FREQ_RX         | Ŷ        |
|        | CONTEST_ID                              | CONTEST     | < | BAND_RX                   | BAND_RX         | ्        |
|        | CQZ                                     | CQ          | Ŷ | A_INDEX                   | A_INDEX         | î        |
| C Sho  | w Logbook Page Wir<br>derr ar multiline | ndow column |   | Show DXCC Column as A     | RRL Prefix      | -        |
| (ICO   | acts as main inc                        |             |   | Show Primary administrati | ve as Code      | -        |
| Арр    | ly Cancel                               |             |   | Show Secondary administ   | trative as Code | -        |

V tomto okamžiku doporučuji navštívit stránku <u>http://ok2pad.webz.cz</u> kde jsou v sekci **Logger32** Přeložené helpy. Starší verze helpů je v záložce Download. Musí být nainstalován Adobe Acrobat reader.

Konfigurace <u>každého</u> okna je poměrně rozsáhlá a je popsaná v těch helpech. Kdyby se přece jen něco chovalo jinak, než očekáváš, napiš mě mail s individuálním problémem.

Velice dobré je mít TRX spojený s počítačem – odpadají starosti se záznamem kmitočtu a módu. Logger umí definovat libovolný počet konfigurací obrazovky, ale i portů. Každá konfigurace může být pod samostatnou ikonou na ploše. Je jen jediná instalace Logger32.exe a jediný deník– jen konfigurací obrazovky může být víc. Příklady několika z nich jsou v souboru LOGGER32.PPS a k příkladům mnoha dalších na ASAHI.NET je odkaz na mé stránce.

Při problémech napiš na: <u>ok2pad@seznam.cz</u>